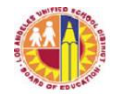

| TITLE:   | Welligent Access for School-Site Employees<br>Using oneAccess                                      | ROUTING<br>All Employees<br>All Schools |
|----------|----------------------------------------------------------------------------------------------------|-----------------------------------------|
| NUMBER:  | REF-080105                                                                                         |                                         |
| ISSUER:  | Anthony Aguilar,<br>Chief of Special Education, Equity and Access<br>Division of Special Education |                                         |
| DATE:    | October 25, 2019                                                                                   |                                         |
| PURPOSE: | The purpose of this reference guide is to inform                                                   | all employees of the expansion of th    |

**PURPOSE**: The purpose of this reference guide is to inform all employees of the expansion of the oneAccess (<u>https://oneaccess.lausd.net</u>) portal to include Welligent account auto-processing and to provide all employees directions for using oneAccess to acquire Welligent access.

MAJORWelligent access is now provided through the oneAccess (<a href="https://oneaccess.lausd.net">https://oneaccess.lausd.net</a>)CHANGES:portal. There are three processes for acquiring access based on the employee's<br/>school-based role or responsibility: auto-provisioning, auto-create, and manual<br/>requests. The three processes and corresponding school-based roles are as follows:

I. **Auto-Provisioning**. Auto-provisioning automatically creates and approves Welligent access based on the employee's school-based job class. This process will apply for new employees as well as those moving to a different position, role, or location. When a user changes cost center or class code, autoprovisioned Welligent accounts will be automatically removed. Access is automatically granted for users who are part of a campus cost center. Teachers (Special Day Program and Resource Specialist Program), principals, and assistant principals do not need to submit a request via oneAccess to acquire Welligent access. Site administrators do not need to approve Welligent access for these users. Auto-provisioning will not grant pool teachers or pool administrators access to Welligent. Email notifications will not be sent in the auto-provisioning process. Auto-provisioning will be provided for the following school-based job classes:

> Asst Prin, Sec Counslng Srvcs Asst Prin, Adult Counslng Srvcs Principal, Sec Small Schl Principal, Center Enrich Studies Principal, Middle College Hs Principal, Youth Oppor Unit Hs Principal, Secondary Principal, City Of Angels Principal, K - 12

Principal, Alternative School Principal, Opportunity High Sch Principal, Opportunity Center Principal, School Pregnt Minrs Principal, Special Education Principal, Elementary Asst Prin, Secondary Asst Prin, Special Education Asst Prin, Adult Education

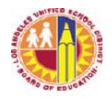

### LOS ANGELES UNIFIED SCHOOL DISTRICT REFERENCE GUIDE

Principal, Adult Education Principal, School Deaf Hrd/Hrng Principal, Carlson Hosp School Principal, Continuation High Sch Principal, Pilot School Principal, Elem Small Schls, Tmp Adv-Mst Asst Prin, Sch For D/Hh Asst Prin, Elementary Asst Prin, Elem Instrctnl Spst Principal, Early Eductn Center Sp Ed Tchr Tchr,Sp,Rsp Special Education Tchr, Moderate/Severe Dis

II. **Auto-Create.** The auto-create process will automatically create a Welligent request for special education assistants and health care assistants. Users do not need to submit a request via oneAccess, however site administrators must approve Welligent access via oneAccess. The school-site administrator will receive an email notification for each auto-created request. The school-based job classes that will be auto-created in oneAccess are as follows:

Spvg Special Ed Assistant Sp Ed Assistant Sp Ed Assistant/BII Spec Education Trainee Health Care Assistant

III. Manual Requests. All users/job classes not listed in the auto-provisioning or auto-create process must make a manual request for Welligent access. Manual requests require that the user submit a Welligent access request at <u>https://oneaccess.lausd.net</u>. The school-site administrator will receive an email notification for each manually created request. The following job classes and school-based responsibilities must submit a request via oneAccess and their site administrator must use oneAccess to approve the request:

| IEP Coordinator | MCD Clerk               |
|-----------------|-------------------------|
| Dean/Counselor  | Administrative Designee |

Additionally, the following circumstances require a manual request:

- 1. All users who require additional access, such as an additional location or role. Such a user would include APEISs with multiple schools.
- 2. Users who must remove their access.
- 3. Campus location access must be submitted for each location and must be approved for each location.

When a manually requested user leaves a school site, they must request that their access be cancelled, or the site administrator must reject their request.

**INSTRUCTIONS:** Instructions vary based on the employee's school-based job class or responsibility. I. Employees with job classes that are **auto-provisioned** do not need to take any

REF-080105 Division of Special Education

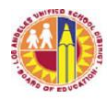

action to acquire their Welligent access.

- II. Employees with job classes that are **auto-created** do not need to take any action to acquire their Welligent access. Their site administrator however must log in to oneAccess to approve their access.
- III. Employees with job classes that require **manual request** must submit a request via oneAccess. (see Attachment A)
  - 1. Using Chrome internet browser, go to https://oneaccess.lausd.net.
  - 2. Sign in using your single-sign-on (sample@lausd.net) and password.
  - 3. Under the Welligent category, click "Manage/Edit Roles."
  - 4. Click "New Request."
  - 5. Make the appropriate selections from the drop-down menus.
  - 6. Click "Done Editing" when done.
  - 7. Agree to the "Terms and Conditions" by clicking on the check box.
  - 8. Click "Submit Request" to finalize request.

### RELATED RESOURCES:

None

ASSISTANCE: For additional assistance or further information please contact the ITD Held Desk at (213) 241-5200 Option 8 or create a Help Desk ticket at <u>https://lausd-myit.onbmc.com</u>.

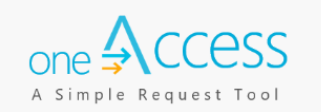

October 25, 2019

# **Requesting Welligent Access for School-Site Staff**

The purpose of this document is to provide guidance to LAUSD school-based staff on how to request and manage Welligent user roles that require manual activation and to track their processing status, via the **oneAccess** portal. Beginning October 25<sup>th</sup>, 2019, **oneAccess** replaces the User-ID Form for school-based LAUSD employees requesting Welligent accounts. Key features include tracking role request status, administrator review of currently assigned Welligent roles, and the ability to revoke approved roles.

### **BEFORE YOU GET STARTED**

- You must have an active LAUSD single sign-on (SSO) account prior to applying for a Welligent role in **oneAccess**
- Determine the role and school location(s) you will need access to before applying online.

### LOG IN

- 1. Access **oneAccess** at <u>https://oneaccess.lausd.net</u>, and click **Sign In**.
- 2. Log in using your single sign-on (SSO) credentials.
- 3. Select Welligent Manage/Edit Roles

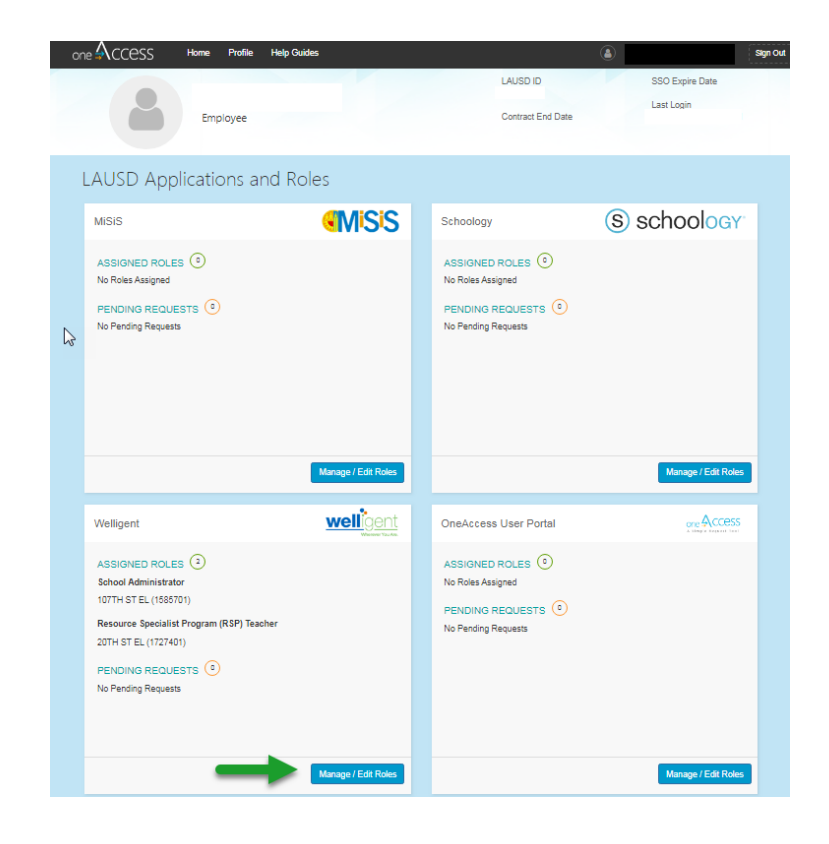

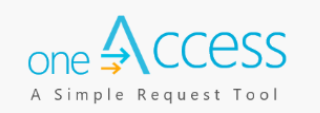

#### 4. Select New Request

| Welligent      |          |         |                     | welligent<br>Wherever You Are. |
|----------------|----------|---------|---------------------|--------------------------------|
|                |          | Looking | to request a new ro | ble? New Request               |
| ASSIGNED ROLES |          |         |                     | •                              |
| ROLES          |          |         | STATUS              |                                |
|                |          |         |                     |                                |
| MY REQUESTS    |          |         |                     |                                |
| REQUEST# ROLE  | LOCATION | DATE    | STATUS              | REVOKE                         |

- **Step 1** Select **Location Type**. In this example, **School** was selected.
- **Step 2** Select **User Type**. In this example, **Teacher** was selected.
- **Step 3** Select **Role**. In this example, **Resource Teacher** was selected.
- Step 4 Select Locations. In this example, **20<sup>th</sup> St El (1227401)** was selected.
- **Step 5** Select **Supervisor**. In this example **Garcielita**, **Mario** was selected
- **Step 6** Select **Welligent Request Type**. In this example, **Change Welligent Account** was selected.
- **Step 7** Click **Done Editing**. (Make sure you check off that you have read and agree to the Terms and Conditions).

| one 🗛 CCESS       | Home           | Profile     | Help Guides |                                    |           | ٩           | ROSA BURLINGHAM [19:21]      | Sign Out                  |
|-------------------|----------------|-------------|-------------|------------------------------------|-----------|-------------|------------------------------|---------------------------|
| Welligent         |                |             |             |                                    |           |             | well                         | gent<br>Muerever You Are. |
| Role Request      | Builder        |             |             |                                    |           |             |                              |                           |
| SELECT LOCATIO    | ON TYPE        | Step 1      | • @         | SELECT USER TYPE Step 2<br>Teacher | Ø         | SELECT ROLE | ialist Program (RSP) Teacher | •                         |
| SELECT LOCATIO    | ONS<br>401) ×  | Step 4      | ]           |                                    |           |             |                              |                           |
| SELECT SUPERV     | ISOR           | Step 5      |             | SELECT WELLIG                      | GENT RE   | QUEST TYPE  | Step 6                       |                           |
| Garcielita, Mario |                |             |             | ▼ Change Welligen                  | t Account |             |                              | •                         |
| I have read and a | igree to the " | Terms and C | Conditions. |                                    |           | 1           | Done Editing                 | Cancel                    |
|                   |                |             |             |                                    |           | -           | Submit Request               | Cancel                    |

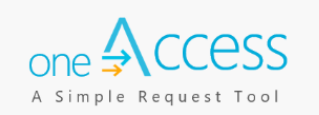

You may select additional locations for the same user role. A completed sample is shown below.

| Velligent                               |                                              |                       |               |                            | <u>ent</u>  |
|-----------------------------------------|----------------------------------------------|-----------------------|---------------|----------------------------|-------------|
|                                         |                                              |                       |               |                            | yer You Are |
|                                         |                                              |                       | Looking to re | equest a new role? New Rec | quest       |
| ASSIGNED ROLES                          |                                              |                       |               | <b>▲</b>                   |             |
| ROLES                                   |                                              | STATUS                |               |                            |             |
| <ul> <li>School Administrato</li> </ul> | r                                            | Active                |               |                            |             |
| 107TH ST EL (158570                     | 01) Expi                                     | res: 3/4/2047         |               |                            |             |
| MY REQUESTS                             |                                              |                       |               |                            |             |
| REQUEST #                               | ROLE                                         | LOCATION              | DATE          | STATUS REVOKE              |             |
| 5335B727                                | Resource Specialist Program (RSP)<br>Teacher | 20TH ST EL (1727401)  | 10/18/2019    | Submitted                  |             |
| F68CC018                                | School Administrator                         | 107TH ST EL (1585701) | 10/18/2019    | Approved                   |             |

In this screen you can also view and manage your assigned roles and pending request.

| e<br>Access                     | Home Profile Help Guides                    |                       |                         | Sign                |
|---------------------------------|---------------------------------------------|-----------------------|-------------------------|---------------------|
| Velligent                       |                                             |                       |                         |                     |
|                                 |                                             |                       | Looking to request a ne | ew role? New Reques |
| ASSIGNED ROL                    | ES                                          |                       |                         |                     |
| ROLES                           |                                             |                       | STATUS                  |                     |
| <ul> <li>School Admi</li> </ul> | nistrator                                   |                       | Active                  |                     |
| 107TH ST EL                     | (1585701) Ex                                | bires: 3/4/2047       |                         |                     |
| IY REQUESTS                     |                                             |                       |                         |                     |
| REQUEST #                       | ROLE                                        | LOCATION              | DATE STATUS             | REVOKE              |
| 5335B727                        | Resource Specialist Program (RSF<br>Teacher | 20TH ST EL (1727401)  | 10/18/2019 Submitted    | -                   |
| F68CC018                        | School Administrator                        | 107TH ST EL (1585701) | 10/18/2019 Approved     | i 🔶                 |
|                                 |                                             |                       |                         |                     |

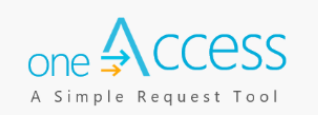

A request number is assigned to each pending role request. A different number is assigned to each request for a different location. A sample is shown below:

| ne 🗛 CCESS                              | Home           | Profile Help Guides               |                       |            |                     | Sign Out    |
|-----------------------------------------|----------------|-----------------------------------|-----------------------|------------|---------------------|-------------|
| Welligent                               |                |                                   |                       |            | V                   |             |
|                                         |                |                                   |                       | Looking to | request a new role? | New Request |
| ASSIGNED ROL                            | ES             |                                   |                       |            |                     |             |
| ROLES                                   |                |                                   |                       |            | STATUS              |             |
| School Administrator     Active         |                |                                   |                       |            |                     |             |
| 107TH ST EL (1585701) Expires: 3/4/2047 |                |                                   |                       |            |                     |             |
| MY REQUESTS                             |                |                                   |                       |            |                     |             |
| REQUEST #                               | ROLE           |                                   | LOCATION              | DATE       | STATUS RE           | EVOKE       |
| 5335B727                                | Resou<br>Teach | urce Specialist Program (F<br>ier | 20TH ST EL (1727401)  | 10/18/2019 | Submitted           |             |
| F68CC018                                | Schoo          | ol Administrator                  | 107TH ST EL (1585701) | 10/18/2019 | Approved            | Ì           |
|                                         |                |                                   |                       |            |                     |             |

The processing status of the request will display in the **Status** column

| ne ∯CCESS                       | Home Profile               | Help Guides         |                       |            |                  | Sign Ou         |
|---------------------------------|----------------------------|---------------------|-----------------------|------------|------------------|-----------------|
| Welligent                       |                            |                     |                       |            |                  |                 |
|                                 |                            |                     |                       | Looking to | request a new ro | le? New Request |
| ASSIGNED ROL                    | ES                         |                     |                       |            |                  |                 |
| ROLES                           |                            |                     |                       |            | STATUS           |                 |
| <ul> <li>School Admi</li> </ul> | inistrator                 |                     |                       |            | Active           |                 |
| 107TH ST EL                     | (1585701)                  | Expires             | : 3/4/2047            |            |                  |                 |
| MY REQUESTS                     |                            |                     |                       |            |                  |                 |
| REQUEST #                       | ROLE                       |                     | LOCATION              | DATE       | STATUS           | REVOKE          |
| 5335B727                        | Resource Specia<br>Teacher | alist Program (RSP) | 20TH ST EL (1727401)  | 10/18/2019 | Submitted        |                 |
| F68CC018                        | School Administ            | rator               | 107TH ST EL (1585701) | 10/18/2019 | Approved         | Û               |
|                                 |                            |                     |                       |            |                  |                 |

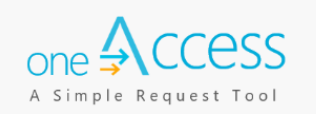

A description of each status is shown below:

| Request Status      | Description                                                                                                    |
|---------------------|----------------------------------------------------------------------------------------------------|
| Submitted           | User has submitted role request, pending administrator approval                                                          |
| Approved            | Administrator has approved user role request                                                                             |
| Cancelled           | Approved role has been successfully revoked                                                                              |
| Cancel<br>Requested | The system is currently processing a request to revoke a user role                                                       |
| Expired             | The role has expired based upon the expiration date of the role request, which is calculated on a role-to-role basis     |
| Rejected            | An approver has rejected a user's role request, or the request has aged out of the system waiting in an approver's queue |

This revoke button effectively removes the role from the user profile, and user will no longer have the Welligent role.

| ne 🗛 CCESS                       | Home Profile               | Help Guides        |                       | ۵ ا        |                   | Sign Out       |
|----------------------------------|----------------------------|--------------------|-----------------------|------------|-------------------|----------------|
| Welligent                        |                            |                    |                       |            |                   |                |
|                                  |                            |                    |                       | Looking to | request a new rol | e? New Request |
| ASSIGNED ROL                     | ES                         |                    |                       |            |                   |                |
| ROLES                            |                            |                    |                       |            | STATUS            |                |
| <ul> <li>School Admin</li> </ul> | nistrator                  |                    |                       |            | Active            |                |
| 107TH ST EL                      | (1585701)                  | Expire             | s: 3/4/2047           |            |                   |                |
| MY REQUESTS                      |                            |                    |                       |            |                   |                |
| REQUEST #                        | ROLE                       |                    | LOCATION              | DATE       | STATUS            | REVOKE         |
| 5335B727                         | Resource Specia<br>Teacher | list Program (RSP) | 20TH ST EL (1727401)  | 10/18/2019 | Submitted         |                |
| F68CC018                         | School Administr           | ator               | 107TH ST EL (1585701) | 10/18/2019 | Approved          | ŵ              |
|                                  |                            |                    |                       |            | _                 |                |

Once the approver has approved your application, you will have access.